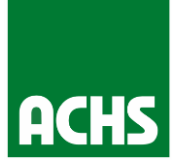

# Instructivo de pago para sesiones de psicoterapia

y yo, me puedo

atender en la ACHS?

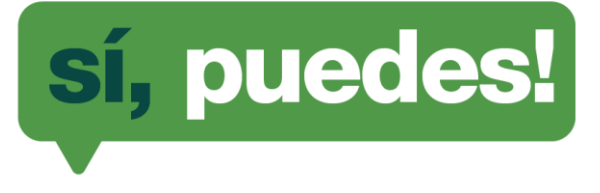

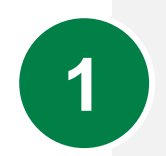

### Ingresar a <u>www.fonasa.cl</u> y seleccionar "Mi Fonasa"

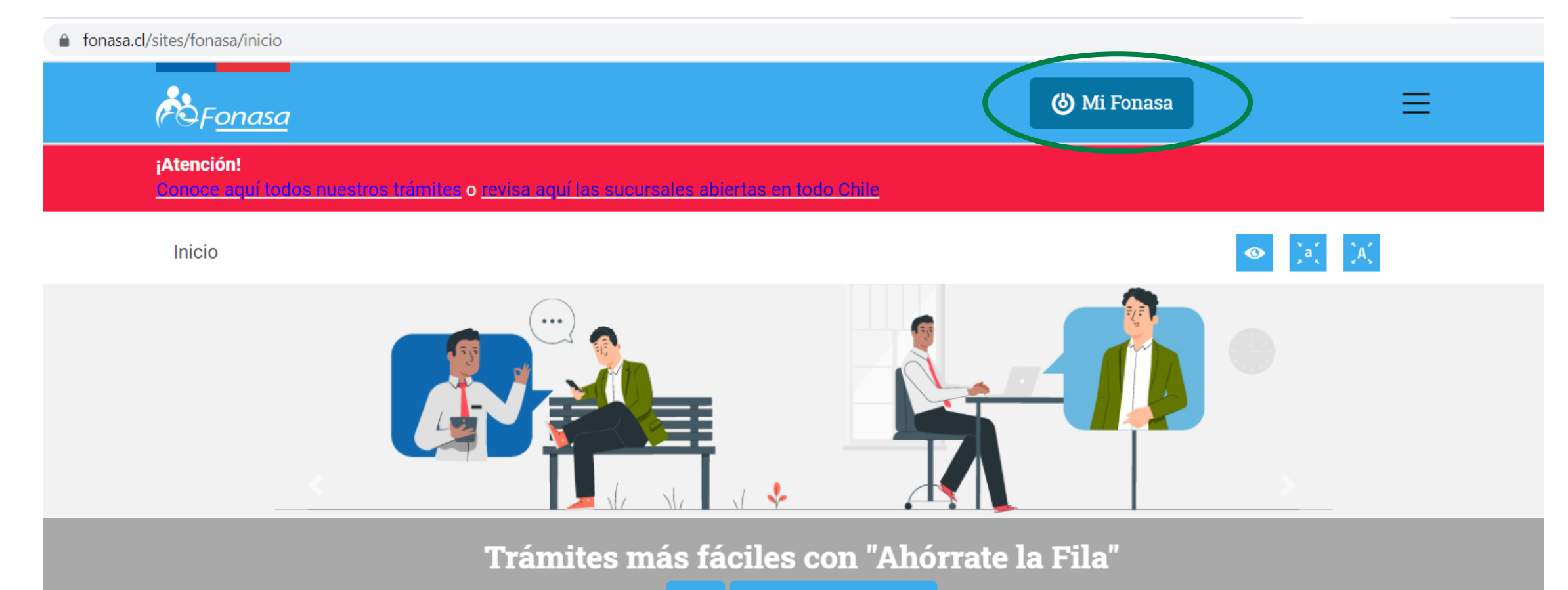

VER Ver todas las noticias

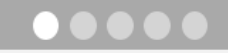

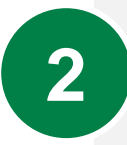

#### Entrar a su sesión con la clave única

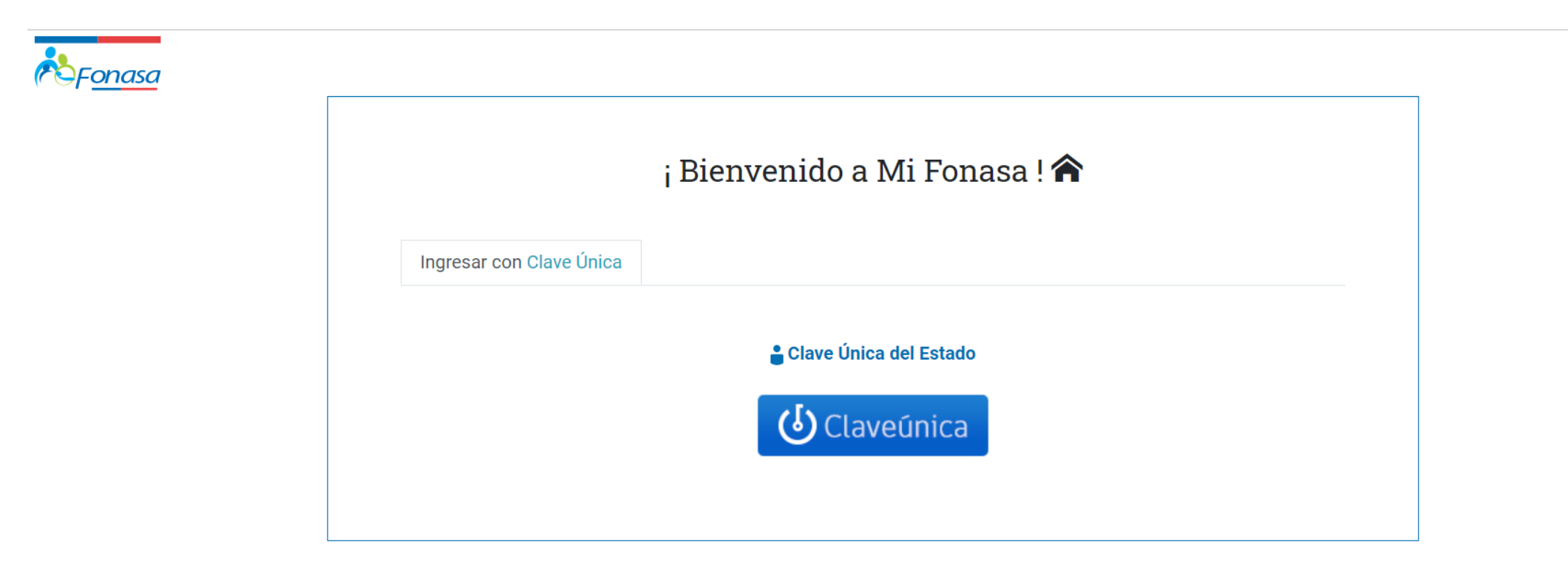

Contáctanos a través de nuestros canales:

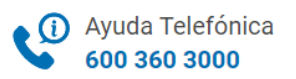

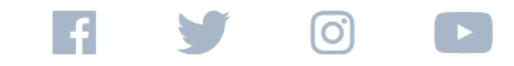

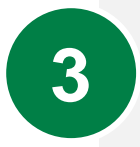

#### Seleccionar compra de bono

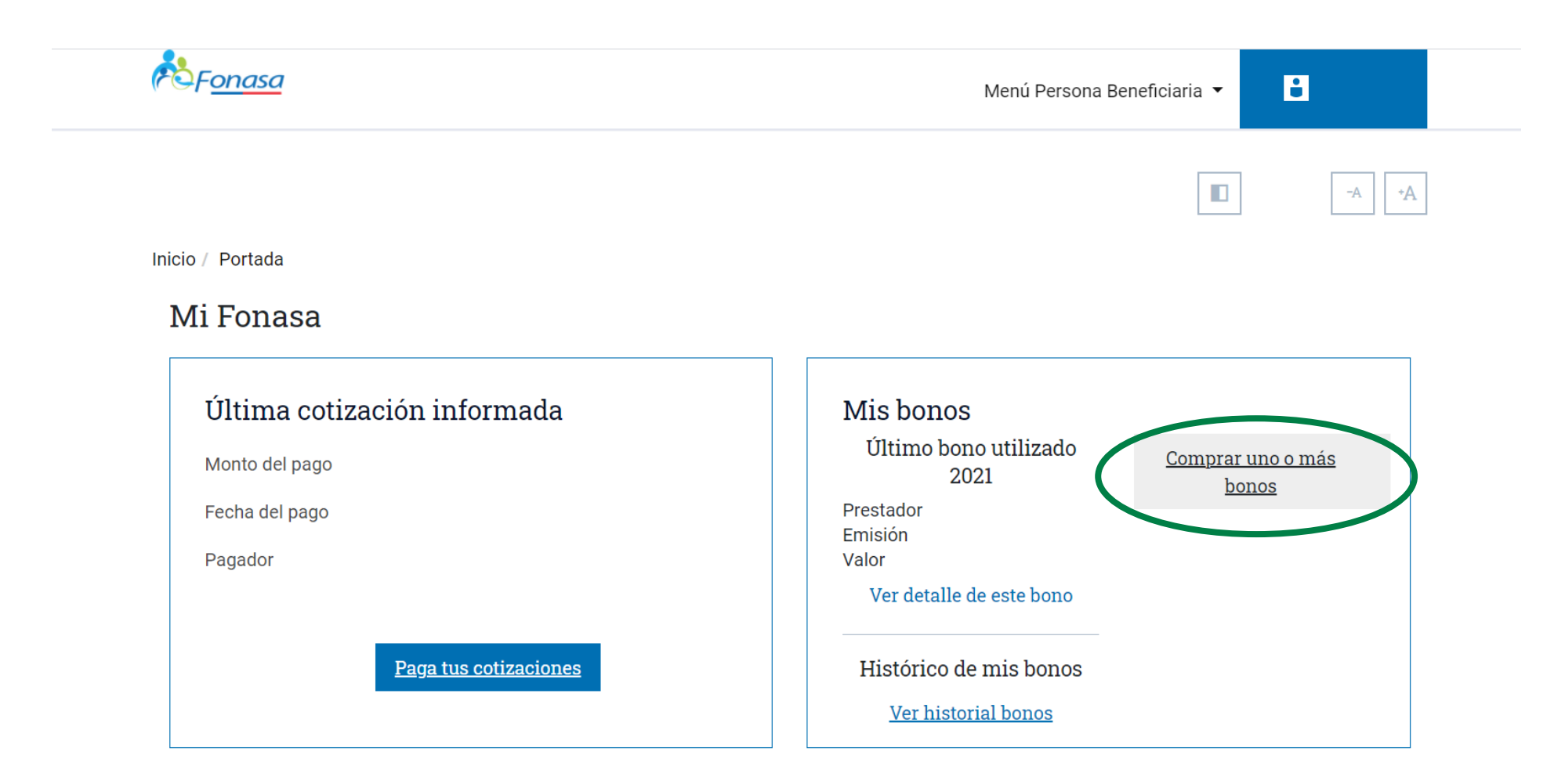

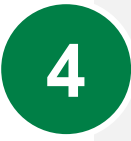

#### Seleccionar la opción para comprar bono a través de la página web

#### Bonos de Atención

#### Comprar Bonos Web

Por favor seleccione el Beneficiario que hará uso del bono web y haga click sobre el botón "Comprar". Usted podrá escoger la forma de pago que prefiera. Usted será enviado a la página de compra y al finalizar el proceso será enviado nuevamente al portal de beneficiario.

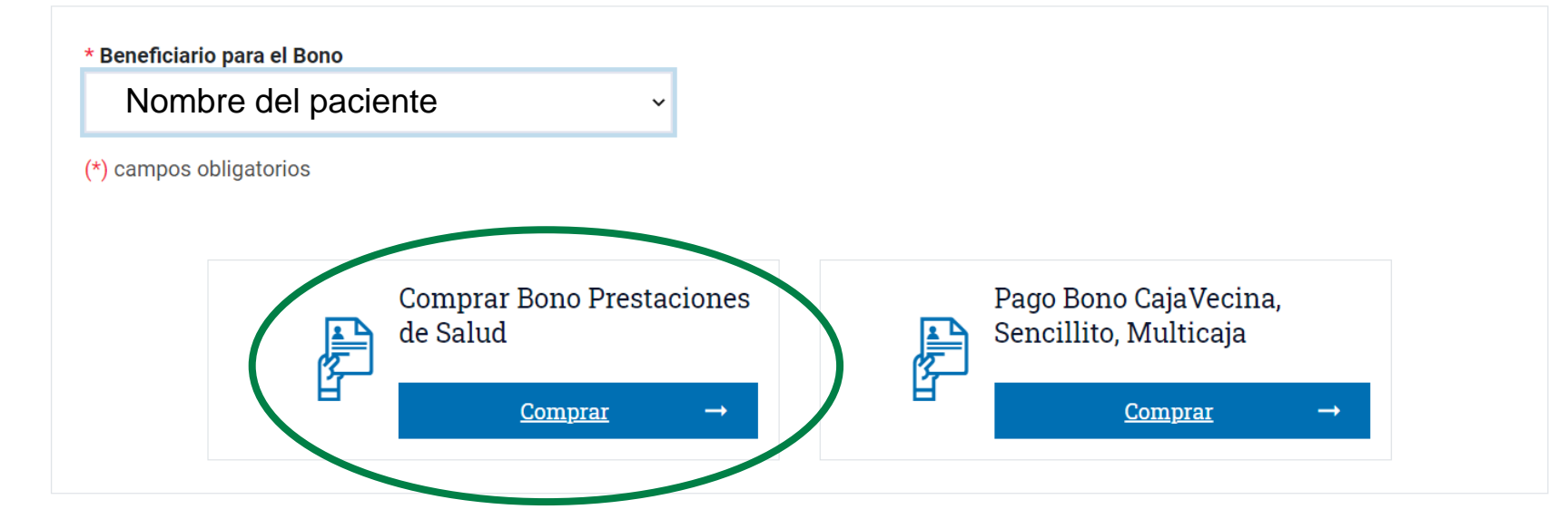

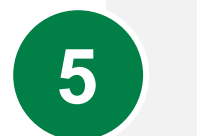

## Completar los datos del paciente

Inicio / Bonos de atención / Compra de bonos prestaciones de salud

#### Bonos de Atención

Identificación Beneficiario

| Beneficiario |                  |                                                                  |
|--------------|------------------|------------------------------------------------------------------|
| *Celular     | *Repetir Celular |                                                                  |
|              |                  | Escriba nuevamente el celular para asegurar su correcto ingreso. |
| *Email       | *Repetir Email   |                                                                  |

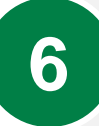

Completar los datos del prestador (Rut: 70.360.100-6) y código de prestación (0902002)

#### Búsqueda de Médico

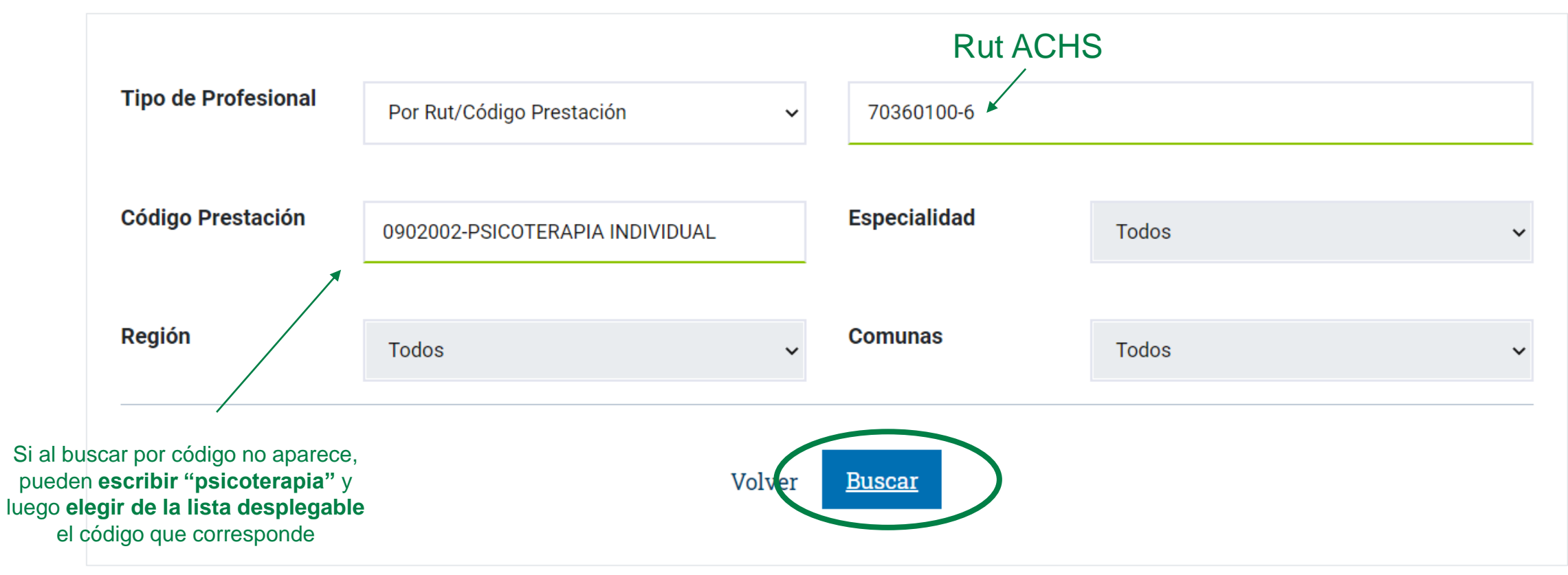

7

Seleccionar:

-

- Profesional: Hospital del trabajador / Comuna: Seleccionar cualquiera
- (\*) Asegurarse que el código sea el 0902002

#### Búsqueda de Médico

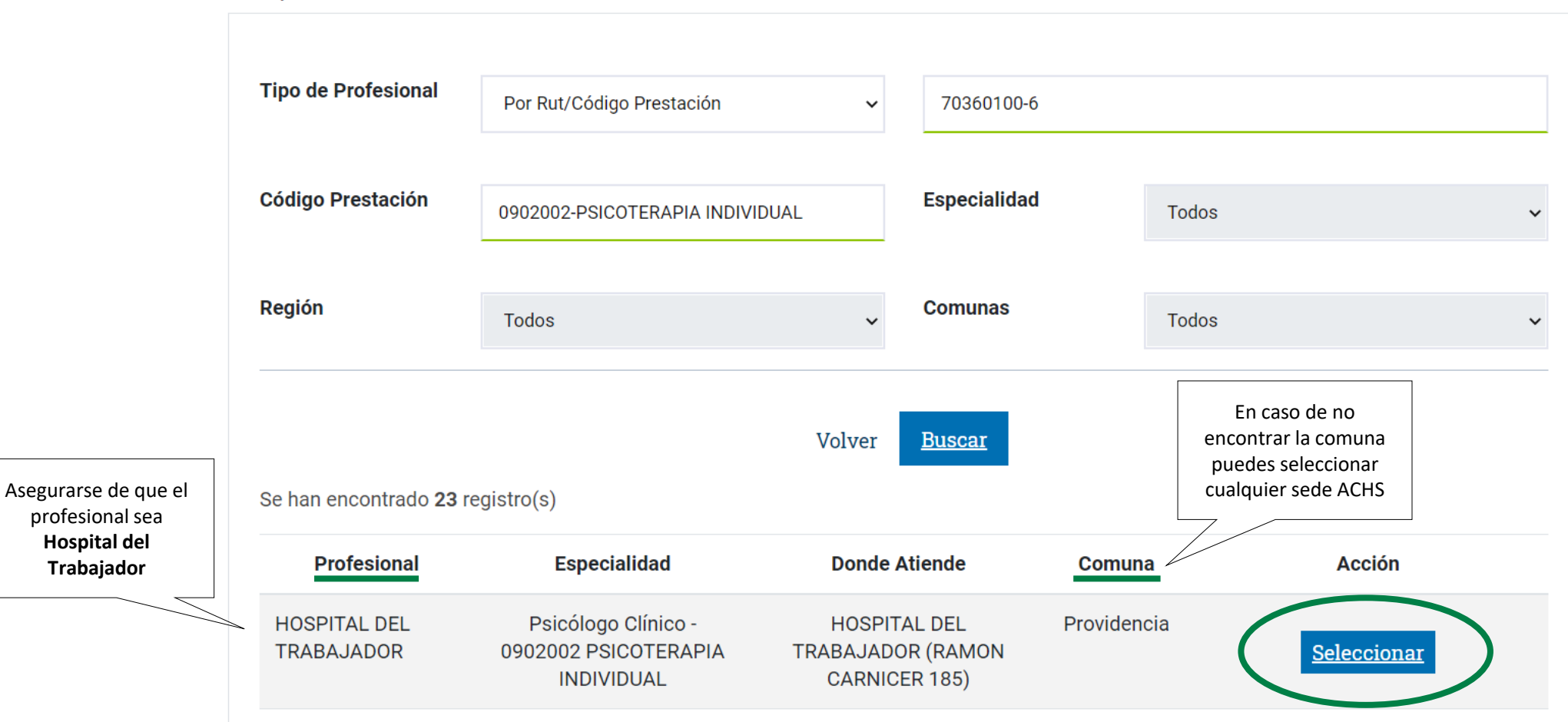

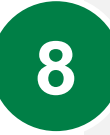

## Revisar que los datos sean correctos y dar click en confirmar

| 6    | Eonasa          |                      |                     |                         |
|------|-----------------|----------------------|---------------------|-------------------------|
| Resu | umen            |                      |                     | ×                       |
|      |                 |                      |                     |                         |
|      |                 |                      |                     |                         |
|      | tula.           |                      | Newsburg Titulau    |                         |
|      | tular           |                      | Nompre litular      |                         |
| р.   | It Donoficiaria |                      | Nombro Donoficiario |                         |
| RI   | it Beneficiano  |                      | Nombre Beneficiario |                         |
| D.   | it Drootodor    | 70360100-6           | Nombro Drostodor    |                         |
| RU   | il Plestadoi    | /0300100-0           | Nombre Prestador    | HOSPITAL DEL TRADAJADOR |
|      |                 |                      |                     |                         |
|      |                 |                      |                     | Cerrar Confirmar        |
|      |                 |                      |                     |                         |
|      |                 |                      |                     |                         |
|      | TRABAJADOR      | 0902002 PSICOTERAPIA | TRABAJADOR (RAMON   | <u>Seleccionar</u>      |

9

# Ingresar Rut del titular y hacer click en pagar. Serás redirigido al portal de pagos

| Fonasa            |                                                        |                     |                                                   |   |
|-------------------|--------------------------------------------------------|---------------------|---------------------------------------------------|---|
| Resumen           |                                                        |                     |                                                   | × |
|                   |                                                        |                     |                                                   |   |
| Titular           |                                                        | Nombre Titular      |                                                   |   |
| Rut Beneficiario  |                                                        | Nombre Beneficiario |                                                   |   |
| Rut Prestador     | 70360100-6                                             | Nombre Prestador    | HOSPITAL DEL TRABAJADOR                           |   |
| Prestación Médica | Psicólogo Clínico - 0902002 PSICOTERAPIA<br>INDIVIDUAL |                     |                                                   |   |
| Valor Total       | \$14.780                                               | Bonificación FONASA | \$4.620                                           |   |
| Valor Copago      | \$10.160                                               | Rut Titular Tarjeta | Ingresar RUT del titular de la tarjeta para pagar | ] |
|                   |                                                        |                     | <u>Cerrar</u> <u>\$ Pagar</u>                     |   |

- Una vez que hayas realizado el pago debes enviar el bono a: saludmentalsi@achs.cl
- Al recibir el pago, nosotros lo ingresaremos a nuestro sistema y te enviaremos un correo con el link al que debes conectarte al momento de tu atención con la psicóloga
- Te recomendamos conectarte 10 minutos antes de la atención para que no hayan retrasos

¡Si tienes cualquier duda puedes contactarnos al **22 515 7000**!